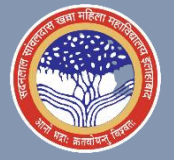

## S.S. KHANNA GIRLS' DEGREE COLLEGE CAREER COUNSELLING & PLACEMENT CELL 7 DAYS ONLINE TRAINING PROGRAM BY MICROSOFT

| About Training                                  | National Career Services (under Ministry of Labour and<br>Employment, Govt. of India) is providing an opportunity through<br>Placement Cell, S.S. Khanna Girls' Degree College to girls of the<br>college to attend an online training program organised by<br>Microsoft                                                                                                    |
|-------------------------------------------------|----------------------------------------------------------------------------------------------------|
| About Microsoft                                 | Microsoft Corporation is an American multinational technology company which produces computer software, consumer electronics, personal computers, and related services.                                                                                                    |
| Highlights of training                          | Two training programs mainly Microsoft Excel office Specialist<br>and Security Fundamentals.<br>Microsoft Excel: Competency in creating and managing<br>worksheets and workbooks, creating cells and ranges, creating<br>tables, applying formulas and functions and creating charts and<br>objects<br>Security Fundamentals: To focus on Windows Server, Windows-<br>based networking, Active Directory, anti-malware products,<br>firewalls, network topologies and devices, and network ports.<br>• Certified Faculty from Industry<br>• Mentors for doubts clarification<br>• Microsoft Teams Platform for Online sessions<br>• Certificate of participation from Microsoft & NCS |
| Eligibility                                     | Graduate and Under Graduate                                                                                                    |
| Fee                                             | Free of Cost                                                                                                    |
| Dates                                           | Any time after 15 July 2021                                                                                                    |
| Imp. Notes                                      | Students unable to participate in the first batch will have the chance to take part in later batches.                                                                                                    |
| Registration<br>(All 3 steps are<br>compulsory) | Step 1: Register on <u>https://ncs.gov.in</u><br>Step 2 : Register on Microsoft<br><u>https://forms.office.com/r/UeHdYuX3tG</u><br>Step 3: Fill SSK Placement Cell Form<br><u>https://docs.google.com/forms/d/e/1FAIpQLScevYq-Y4-</u><br><u>ne9q9rgFd5_U-9AIZymNdcjnT8MFc2sIWSAI8xA/viewform?usp=sf_link</u>                                                                                                    |
| For Queries                                     | Dr. Vinita Mishra : +91-9450632101                                                                                                    |
| Contact strictly between                        | (Chairperson, Career Counselling & Placement Cell)<br>Mr. Sanieev Talwar NCS: +91-9891205781                                                                                                    |

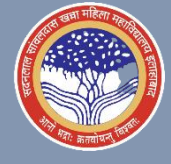

## Steps to Register on National Career Services portal:

| Step 1 | Go to website https://www.ncs.gov.in             |
|--------|--------------------------------------------------|
| Step 2 | Click on Sign-up link in the Login page          |
| Step 3 | Open registration page                           |
| Step 4 | Select "Jobseeker" in dropdown box               |
| Step 5 | Fill all the queries                             |
| Step 6 | In already registered column select "none"       |
| Step 7 | Press Submit                                     |
| Step 8 | Enter the OTP sent to your registered mobile no. |
| Step 9 | Submit                                           |

If the steps given above are not clear then here is Video link to registration tutorial<u>: https://youtu.be/IEm -SyWo40</u>